## PC からの制御プログラム例と使い方 2010/03/04 H.M.

c:¥My Documents¥AgilentE4980A¥AE4980A.vee は下記の通り。

画面内の Start ボタンを押すか、あるいはメニューの▲をクリックすれば、For Count に書き込まれた 回数だけ、「時間」「熱電力」「CD(100kHz)」「CD(10kHz)」を測定・ファイル出力する。 出力ファイル名の変更は To File:[myFile]をクリックして変更できる。下例では Clear File にチェック

面力ファイル名の変更は lo File [myFile]をクリックして変更できる。下例では Clear File にデェック が入っているので、プログラム起動時にファイルはクリアされる。

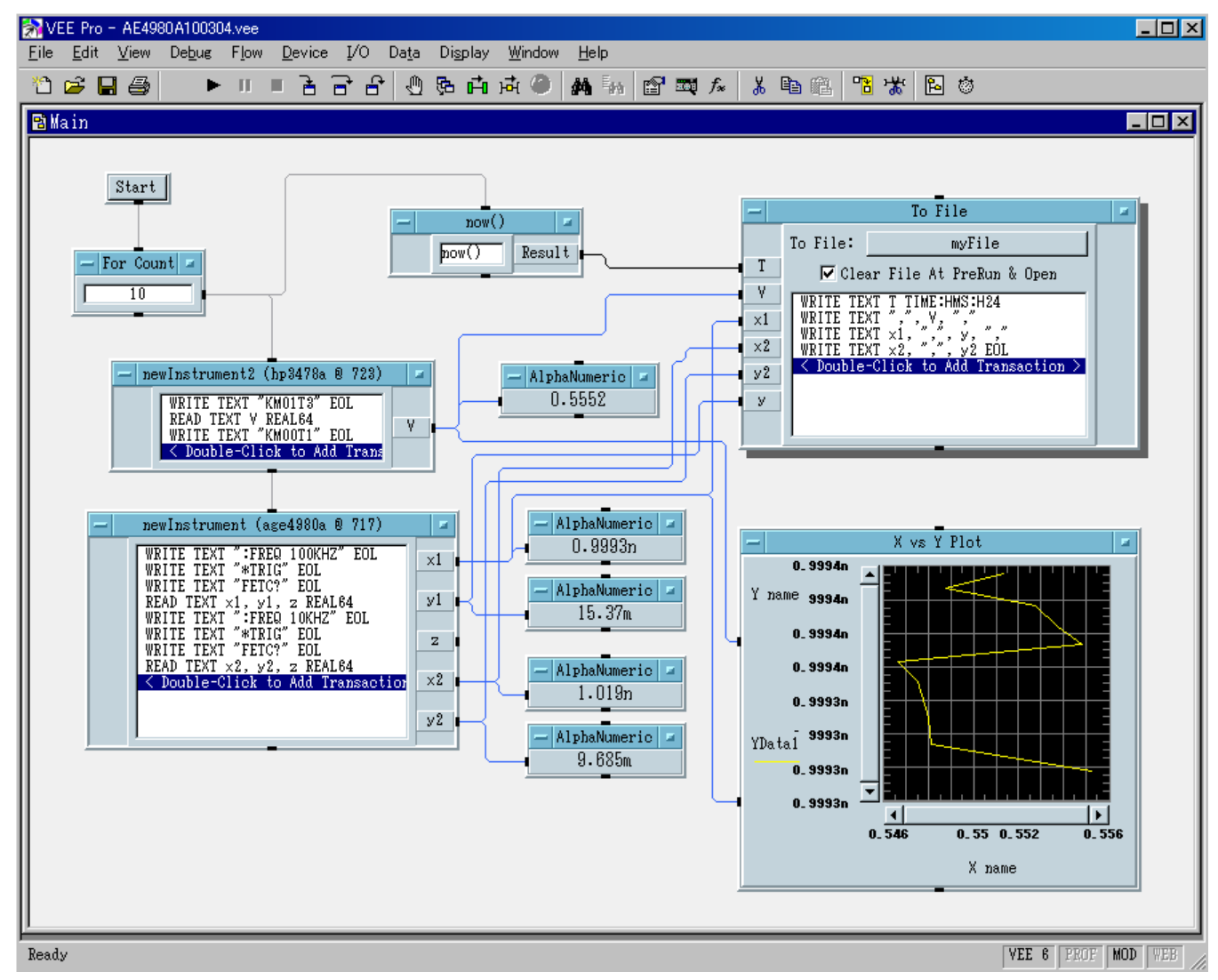

To File のオブジェクト内の Transaction についての注意
1)変数名として y1 を使うとうまく行かない。バグか?
2)時間変数の認識は変数の種類などを右のように選択すること。"TIME:HMS:H24"はその結果付け加わる指定。

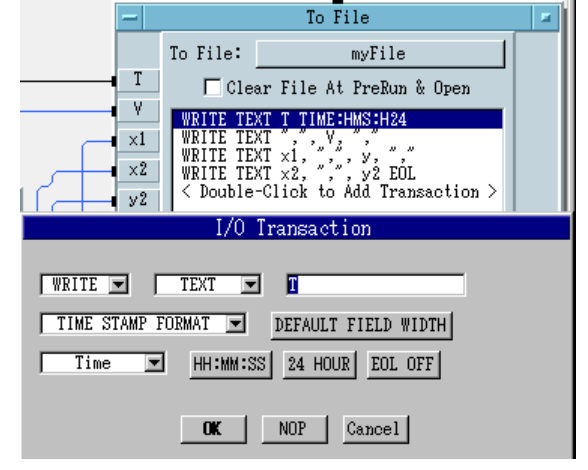

PC からの制御プログラムの作り方

PC (247#27) を WindowsXP で立ち上げる
 デスクトップの vee のアイコンをクリックして、新規作成画面を起動する(または、既存の
 vee 画面で、"File "→ "New"を選ぶ。

3. LCRmeter や DMM を GPIB で接続し、電 源を入れる。

 メニューの"I/O" → "Instrument Manager" から"Find Instruments"をクリック (GPIB 機器 の追加の時は"Add..."をクリック) すると、接続 されている機器が探し出され、GPIB アドレスが 表示される。

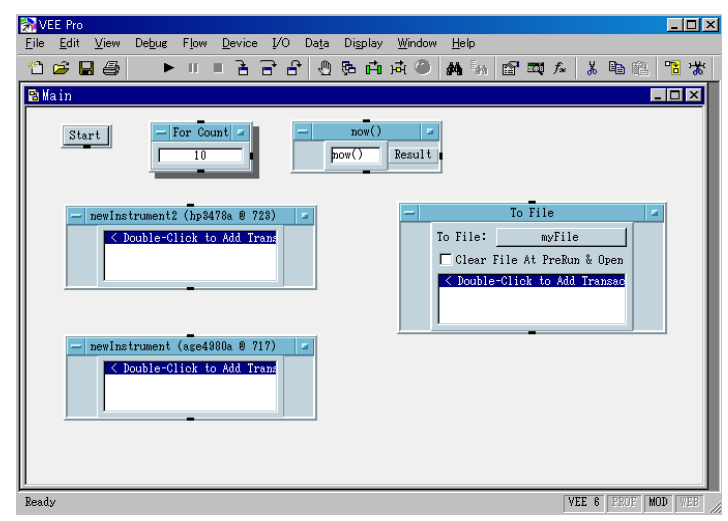

2010/03/04 H.M.

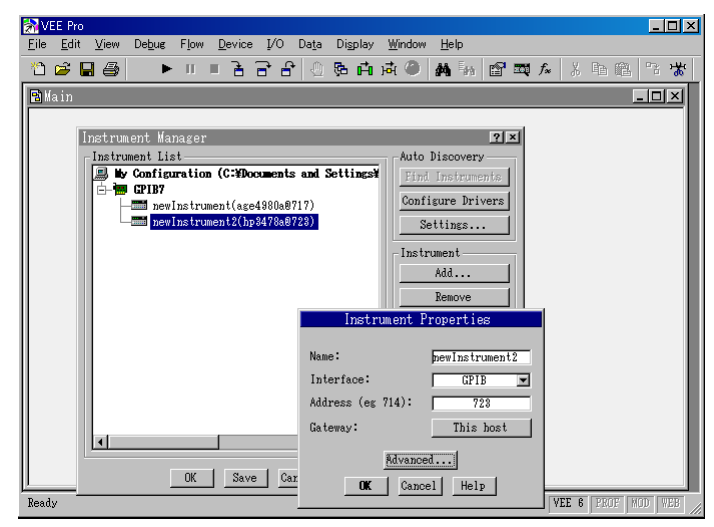

さらに、"\*IDN?"を送信して機器の同定を する。同定できない機種はそれを選ん で "Properties" を 編 集 す れ ば よ い (Advanced... の 中 に 、 optional description がある)

5. 使用する機器を選んで、"Direct I/O"を クリックして、I/O 機器を並べる。さらに、 データのファイル出力を行うには、"I/O"メ ニューから"To"の"File"をクリックする

6. 測定時間を取得するには"Device"

"Function & Object Browser"

→ "Built-in Functions" → "Time & Date" → "now"を選んでCreate Formulaをクリックする。さらに、 メニューの"Flow" → "Repeat" → "For Count"をクリックして、必要なオブジェクトを並べる。

 $\rightarrow$ 

 I/Oのオブジェクト内の命令
 語を記入すると、入出力の変数端
 子ができるので、端子間をカーソルで接続する。(To File の変数に y1を使うと不具合がある:バグ)
 測定データをモニター表示させるにはメニューの"Display"から"AlphaNumeric"を選んで、接続する。窓の左側が入力で右側が出力;上下は流れの制御。"Display" → "X vs Y Plot"を クリックすれば X-Y プロットが出来る。

8. できあがれば、"File"**→**"Save" で完了。

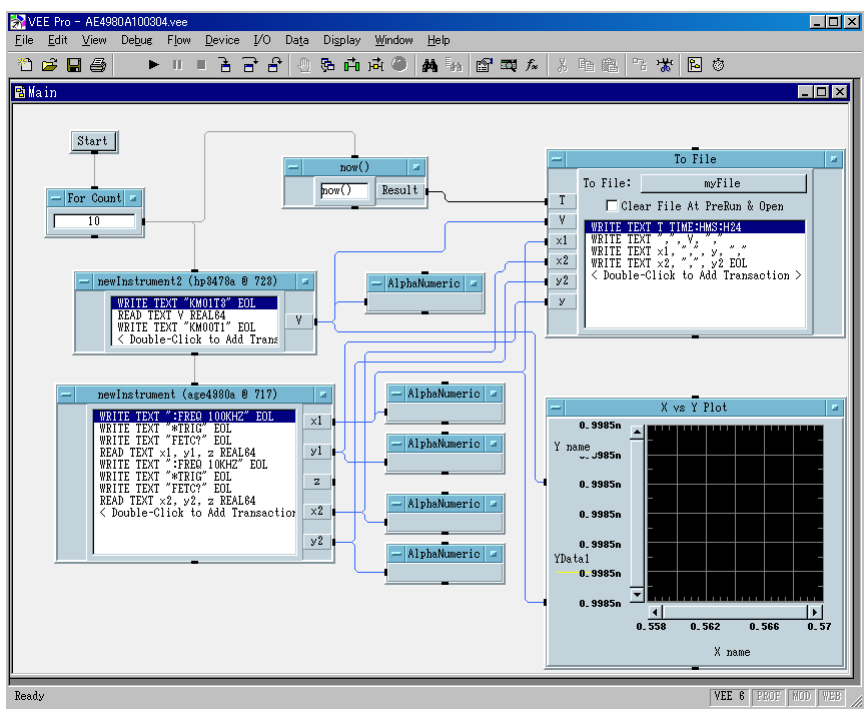